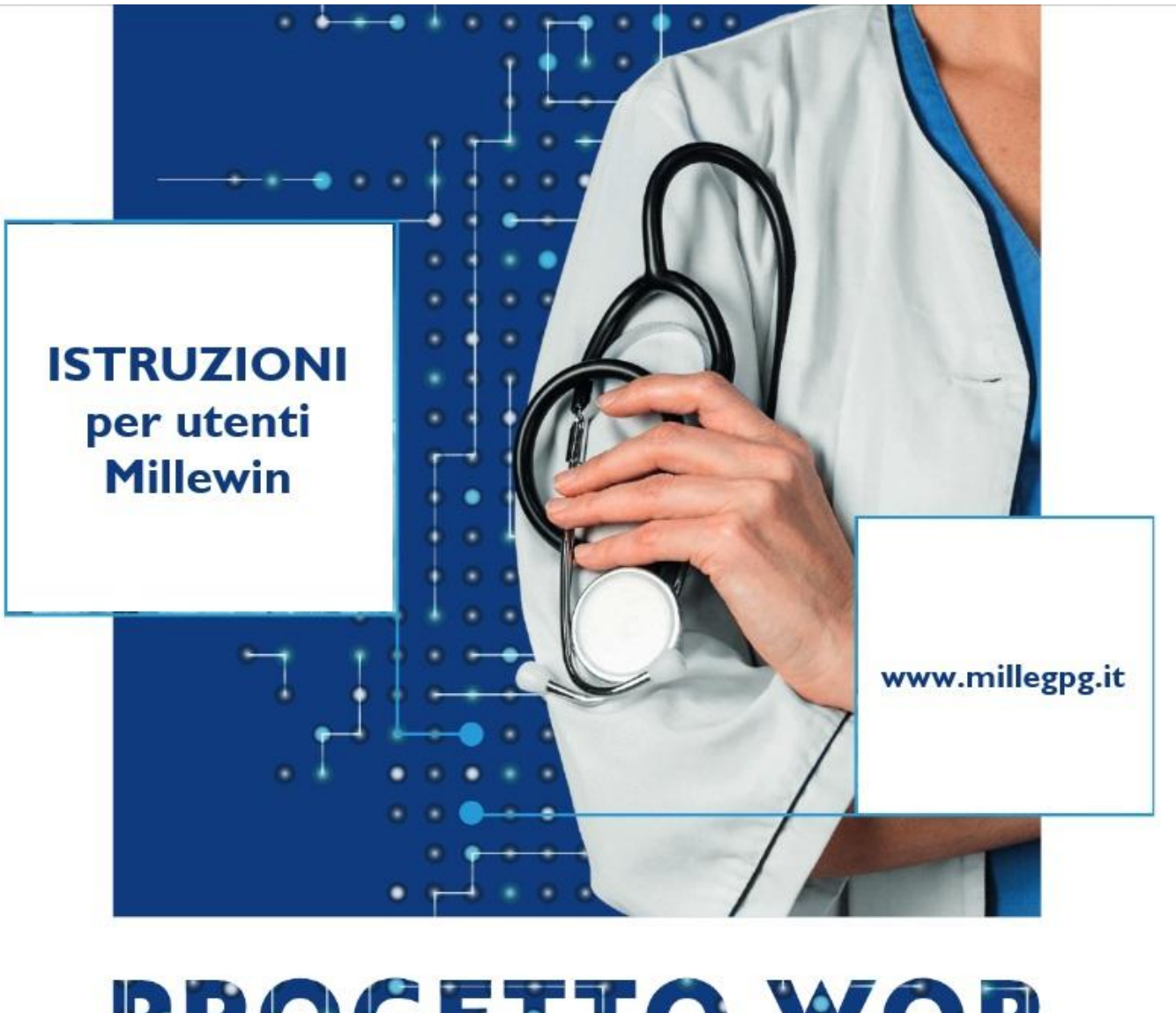

# **PROGETTO WOP**

Work On Pain
 La gestione appropriata del dolore in Medicina Generale

# Millewin: collegare la prescrizione al problema

Per mantenere una cartella clinica sempre aggiornata e coerente e far sì che, per le finalità del Progetto Work On Pain (WOP), i dati nel tuo gestionale siano analizzati in modo corretto sulla base degli indicatori stabiliti, ogni prescrizione (farmaco-terapeutica, diagnostica o laboratoristica) dovrebbe essere collegata a un problema clinico specifico del paziente.

E' importante dunque, prima di ogni prescrizione, selezionare il problema relativo. Come procedere:

- 1. Posizionarsi sul problema
- 2. Effettuare la prescrizione
- 3. Nel riquadro Det. Prescrittivi, sarà riportata l'informazione del Problema associato

| BIANCHI2042 2402 06-03-57 Età 68 < 0 esenzioni > - [L      | LC VRD] — 🗆 🗙                                                                                                    |
|------------------------------------------------------------|----------------------------------------------------------------------------------------------------|
| Paziente Medico Schede Cambia Stampa Test Viste            | Scambio dati ACN SistemaTS Extended Altro ?                                                                                                    |
| 🗑 🏛 A 🕟 🗄 🌱 🎌 🍓 🖻 💕 🗂 🖕 🖤 👘                                | 👌 🖄 🔢 🜌 🛍 🚍 🚍 🐂 🔛 🔛 🖬 🐨 🛛 💡                                                                                                    |
| Principali OAperti Chiusi (0) Tutti Espandi Organizza      | Terapie Richieste 🥚 Vaccini considii 🔶 mBds 🙂 🛈 🖓 😔 Scadenz                                                                                                    |
| Nuovo problema                                             | Farmaci (+) n° Posologia E T                                                                                                    |
| Diario                                                     | 13.05.25 NM                                                                                                    |
| 107 IPERTENSIONE ARTERIOSA ESSENZIALE                      | □ ✓ LASIX*30CPR 25MG 1 CD A                                                                                                    |
|                                                            | 05.07.23 CARDIORITMON COLESTIT ONALASEI NM                                                                                                    |
| 02 ERNIA DISCALE                                           | 11 09 24 CLANT*29CDD DIV 40MC 2 LINALAMAT CD                                                                                                    |
| 24 IDRO SADENITE                                           | 02 07 24 GIANT ZOCPR RIV 40MG+2 UNALAMA CD A                                                                                                    |
| 21 IDROSADENITE SUPPURATIVA                                | 16.04.24 GIANT*28CPR RIV 40MG+2 UNALAMAT CD A                                                                                                    |
|                                                            | 28.02.24 GIANT*28CPR RIV 40MG+ 2 UNALAMA CD A                                                                                                    |
|                                                            | 27.11.23 GIANT*28CPR RIV 40MG+2 UNALAMA CD A                                                                                                    |
| T ZI EKNIA IAIALE                                          | Intolleranze Allena                                                                                                    |
| 21 STEATOSI EPATICA                                        | Accertamenti Pressione Certificati Esenz.                                                                                                    |
| 21 ALTRE MALATTIE SPECIFICATE PANCRE/                      | Accertamenti (+) Risultato # O N E Tipo S                                                                                                    |
| 🕆 21 REFLUSSO GASTROESOFAGEO 🛛 🗋 💡                         |                                                                                                    |
| T1 APPENDICITE ACUTA                                       | Q → CLORURO (CLORO) [S] 00 A                                                                                                    |
| 🕆 21 CATARATTA BILATERALE operata bilater: 🗋 두             | COLESTEROLO HDL 36 00 A                                                                                                    |
| 🕆 23 SINUSITE ACUTA 🗋 🖓                                    | COLESTEROLO TOTALE 190 00 A                                                                                                    |
| 🕆 22 SARS-CORONAVIRUS ASSOCIATO 🛛 🗋 🛜                      | CREATININA [S] 0,56 00 A                                                                                                    |
| Motivo visita:                                             |                                                                                                    |
|                                                            |                                                                                                    |
| 🔽 Follow-up 👻 🚺 Appropriatezza/Aderer                      | n: 🗹 Prevenzione 🔻   Sca( 🗹 ECM   Tutor 🗐   News   Economia   D                                                                                                    |
| Non a target o da Terapie:                                 | Score prognostici: (zoom) 🔮 Problema associato:                                                                                                    |
|                                                            | DEP-HS (Rischio   IPERTENSIONE ARTERIOSA                                                                                                    |
| A Gastroprotettori (Nota                                   | AD-HS C (rischio Vordi)                                                                                                    |
| Controlla:                                                 | Abbeirner: BASSO 0.28%) Concernent and the second second s |
| ▼ Linee guida sulla prevenzione primaria dell'insufficien: | za cardiaca basata sul rischio [Circulation, 23/04/2025]                                                                                                    |
| IANCHI2042 2402 06-03-57 Età 68 < 0 esenzioni > - [LC VRD] |                                                                                                    |

#### Se si prescrive da *Diario*, senza scegliere prima un problema, nel riquadro *Det.Prescrittivi* comparirà <u>Nessun problema associato</u>

| BIANCHI2042 2402 06-03-57 Età 68 < 0 esenzioni > - [L                                                                                                    | C VRD] — 🗆 🗙                                               |
|----------------------------------------------------------------------------------------------------|------------------------------------------------------------|
| Paziente Medico Schede Cambia Stampa Test Viste                                                                                                    | Scambio dati ACN SistemaTS Extended Altro ?                |
| 🛯 🏛 📥 🕞 🕄 🎌 🏙 🧕 🗐 🍪 🖾 🕴 🖤 🗍                                                                                                    | ð 🏂 🖾 🜌 🛍 🖨 🚍 💺 🔛 🖬 📾  💡                                   |
| Principali OAperti Chiusi (0) Tutti Espandi Organizza                                                                                                    | Terapie Richieste 🥥 Vaccini consigli 🥥 mBds 😶 😡 🖓 Scadenze |
| Nuovo problema                                                                                                    | Farmaci n° Posologia E T                                   |
| Diario                                                                                                    | 13.05.25 NM                                                |
| TOT IPERTENSIONE ARTERIOSA ESSENZIALE                                                                                                    | CD A                                                       |
| 👚 21 INSUFFICIENZA TRICUSPIDE LIEVE 🛛 🗋 🍧                                                                                                    |                                                            |
| 1 02 ERNIA DISCALE                                                                                                    | 09.03.23 CARDIORITMON COLESTIT UNALASEI NM                 |
| 1 24 IDRO SADENITE                                                                                                    | 11.09.24 GIANT*28CPR RIV 40MG+2 UNALAMAT CD A              |
|                                                                                                    | 19.09.24 O + RINOAIR 3% SPRAY NAS I1 UNAOGNI MM            |
|                                                                                                    | • NEODUPLAMOX*12CPR R 2 UNAOGNI CD A                       |
|                                                                                                    | CD A                                                       |
| ↑ 21 ERNIA IATALE                                                                                                    | Accortamenti pui o un intelleranze Allegati                |
| 21 STEATOSI EPATICA                                                                                                    | Accertamenti Pressione Certificati Esenz.                  |
| 👚 21 ALTRE MALATTIE SPECIFICATE PANCRE/ 🗋 🝧                                                                                                    | Accertamenti Risultato & O N E Tipo S                      |
| 1 21 REFLUSSO GASTROESOFAGEO                                                                                                    | 17.02.23 O DENSITOMETRIA A RAG fuori nor                   |
|                                                                                                    | 26.01.24 PRIMA VISITA OTORINO < allegate 38 A              |
| 21 CATARATTA BILATERALE operata bilater:                                                                                                    | 07.12.23 • TAMPONE RAPIDO ANTI Studio • 1610 TST N         |
| 23 SINUSITE ACUTA                                                                                                    | 04.11.23 • PRIVACY norm. • 0 00 N                          |
| 22 SARS-CORONAVIRUS ASSOCIATO                                                                                                    | 17 02 23 ANGIO TAC COPONADIO                               |
| Motivo visita:                                                                                                    | ■ COCOLORDOPPLER Tfnorm.                                   |
|                                                                                                    |                                                            |
| Non a target o da                                                                                                    | Score prognostici:                                         |
| monitorare:                                                                                                    | (Ultima modifica: Luca Vardi)                              |
| Descrizione)                                                                                                    | Depressione: 1,82%)                                        |
| 🔰 🖾 🔒 🔒 🖓 🖾                                                                                                    | N AD-HS C (rischio LUCA                                    |
| ▼ Controlla:<br>Source de la controlla de la control de la controlla de la controlla de la c | hini e negli adolescenti [CMAJ, 14/04/2025]                |
| BIANCHI2042 2402 06-03-57 Età 68 < 0 esenzioni > - [LC VRD]                                                                                                    |                                                            |
|                                                                                                    | 14                                                         |

# Millewin: collegare la prescrizione al problema

Per ovviare al problema ed evitare quindi di dimenticarsi di prescrivere da Problema, in Millewin è possibile attivare la "modalità problema obbligatorio".

**1.** vai su Medico (Utente)  $\rightarrow$  Opzioni e abilita l'opzione **"Modalità Problema obbligatorio"** nella sezione "Lista Problemi".

**2.** una volta attiva, ogni volta che effettui una prescrizione (terapie, accertamenti, ecc.), il sistema ti chiederà di associarla a un problema già presente nella cartella clinica del paziente. Dovrai quindi selezionare la patologia di interesse dalla lista dei problemi.

| Paziente Medico Schede Car                                                                                                    | a Stampa Test Viste                                         | Scambio dati ACN SistemaTS Extended Altro ?                                                                                                    |
|----------------------------------------------------------------------------------------------------|-------------------------------------------------------------|----------------------------------------------------------------------------------------------------|
| 📓 🏛 差 🕟 🗔 🌱 📅 🦉                                                                                                    | ) 🛃 📶 🛛 🕈 🕲 🗌                                               | 💩 🖄 🖾 🚅 🚔 🚔 🐂 🔛 🖬 🚳   ?                                                                                                    |
| Principali OAperti OChiusi (0)                                                                                                    | Tutti U O                                                   | Terapie Richieste Vaccini consigli 🥥 mBds 🙂 🚯 🚯 Scadenze                                                                                                    |
| Nuovo problema<br>Diario<br>intolleranza a: amoxicillina<br>23 BRONCHITE ACUTA<br>23 LINFOADENOPATIA<br>23 METEORISMO<br>23 SOSPETTO: MALASSORBI<br>23 SINUSITE ACUTA<br>23 ALTRI DISTURBI SPECIFIC<br>22 ENTERITE VIRALE<br>22 ENTERITE VIRALE<br>23 MONDULCI EOSI INEETTIN | IMENTO INTESTIN                                             | Farmaci (+)         n*         Posologia         E         T         #           05.05.25         □         ✓         NM         NM                                                                                                    |
| 05.05.25 ✓                                                                                                    | V                                                           | Accertamenti         Pressione         Certificati         Esenz.         Intolleranze         Allegati           Accertamenti (+)         Risultato         &         0         N         E         Tipo         S           05.05.25         ✓                                                                                                    |
| Follow-up 🔽                                                                                                    | 2 Appropriatezza/Aderen                                     | n, 🔽 Prevenzione 🔻   Sca 🛛 🖄 ECM 🔍 Cerca 🔰 Tutor 🖽 News                                                                                                    |
| Controlla:                                                                                                    | erapie:<br>IPP 🚠 (valutare<br>ppropriatezza prescrizione) 🖸 | Score prognostici:<br>DEP-HS (Rischio<br>Depressione: 0.31%) (Corsi FaD   Webinar<br>Corsi FaD   Webinar<br>CORSI FaD   Webinar<br>CORSI FaD   Webinar<br>CORSI FaD   Webinar<br>CORSI FaD   Webinar<br>Corsi FaD   Webinar<br>Friends: An Overview of Fungal<br>Infections (1.0 credit). (Corsi FaD   Webinar<br>Friends: An Overview of Fungal<br>Infections (1.0 credit). (Corsi FaD   Webinar<br>Corsi FaD   Webinar<br>Friends: An Overview of Fungal<br>Infections (1.0 credit). (Corsi FaD   Webinar<br>Friends: An Overview of Fungal<br>Infections (1.0 credit). (Corsi FaD   Webinar<br>Friends: An Overview of Fungal<br>Infections (1.0 credit). (Corsi FaD   Webinar<br>Friends: An Overview of Fungal<br>Infections (1.0 credit). (Corsi FaD   Webinar<br>Friends: An Overview of Fungal<br>Infections (1.0 credit). (Corsi FaD   Webinar<br>Friends: An Overview of Fungal<br>Infections (1.0 credit). (Corsi FaD   Webinar<br>Friends: An Overview of Fungal<br>Infections (1.0 credit). (Corsi FaD   Webinar<br>Friends: An Overview of Fungal<br>Friends: An Overview of Fungal<br>Friends: An Overview o |
| Ready                                                                                                    | nzione e remissione dei diadete                             | te ai upo 2 (Stori (Scotush Intercollegiate Guidelines Network), 14/04/2025) 5x                                                                                                    |

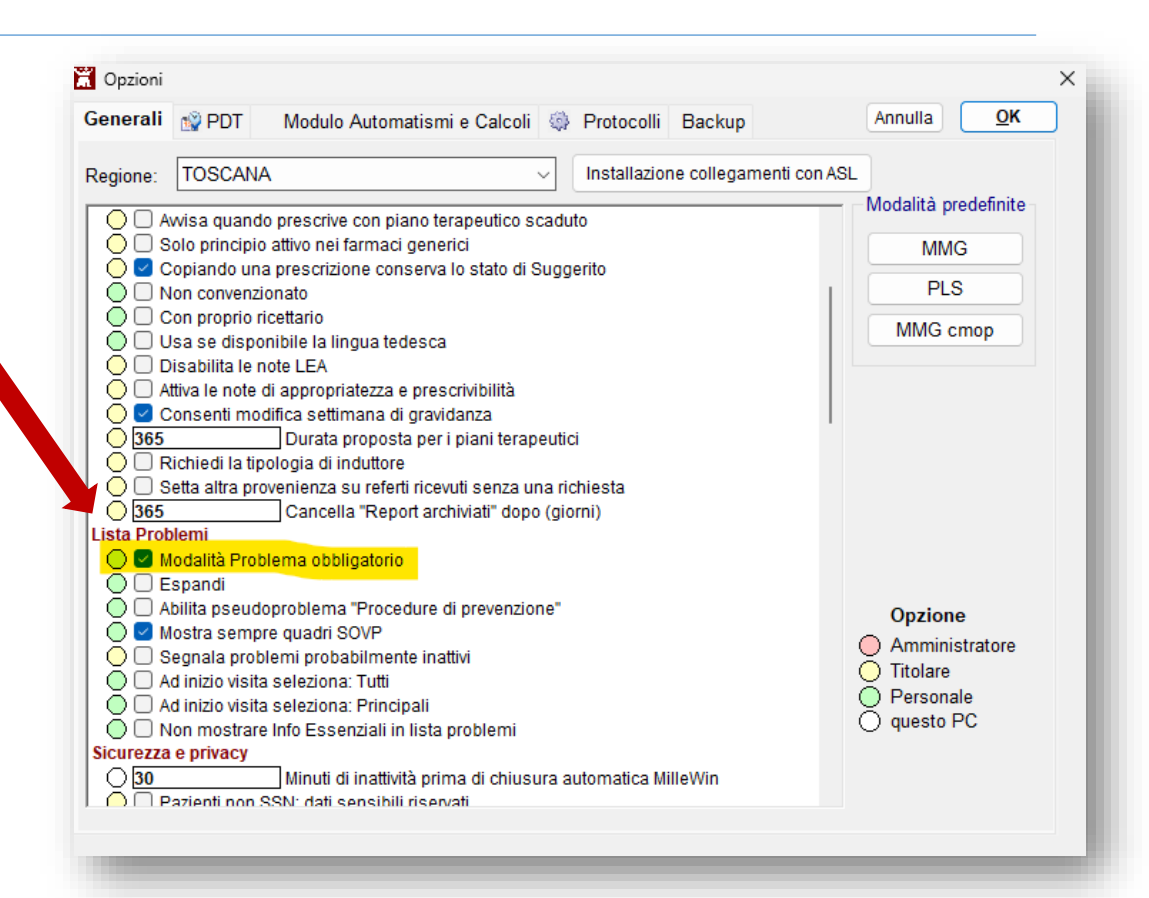

**3.** tutte le prescrizioni saranno collegate in modo strutturato al problema selezionato, rendendo la cartella clinica più ordinata e facilitando la consultazione. Se registri una prescrizione suggerita, il sistema ti chiederà anche di specificare la tipologia del medico specialista che l'ha suggerita.

# MilleGPG: scaricare e installare il Software

www.millegpg.it/download/

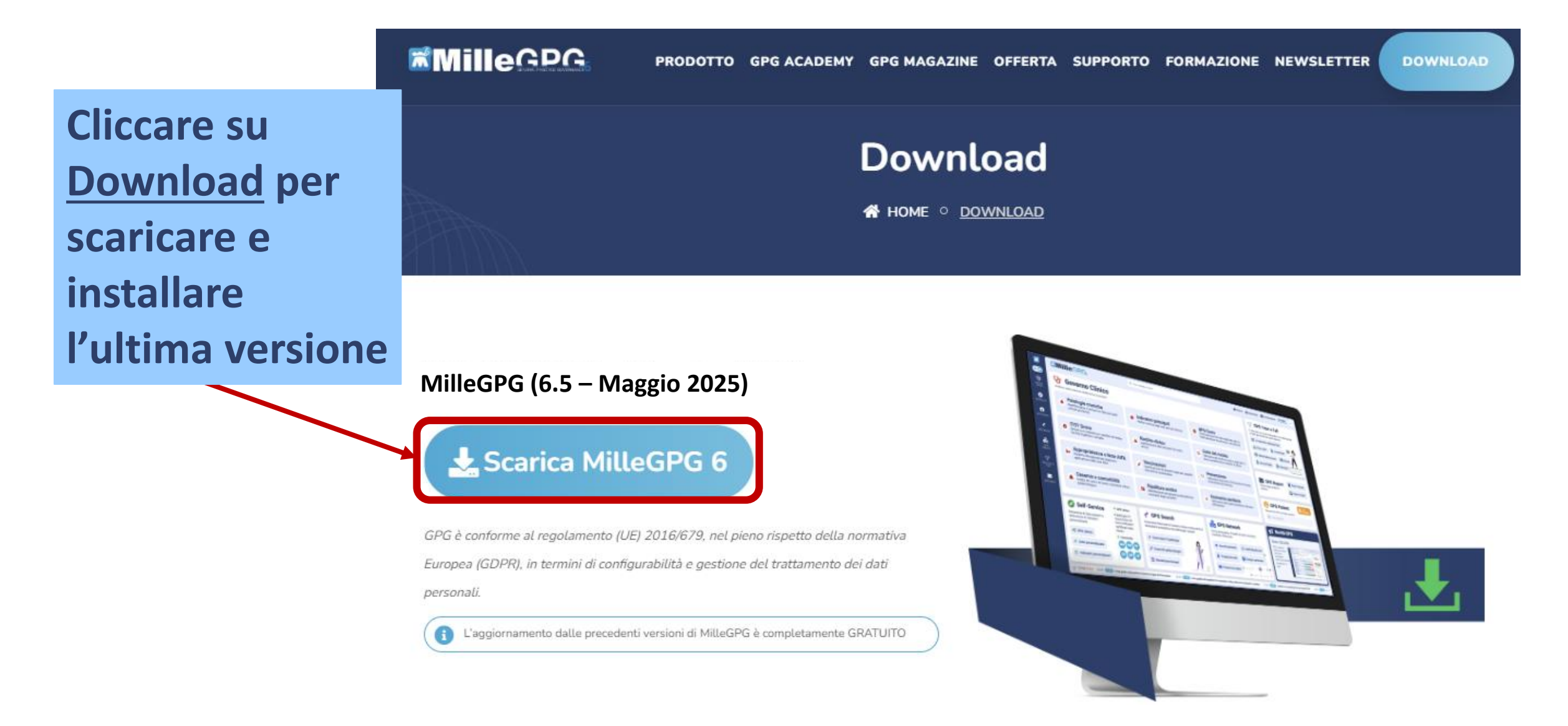

## MilleGPG: avvio del software e attivazione dei servizi

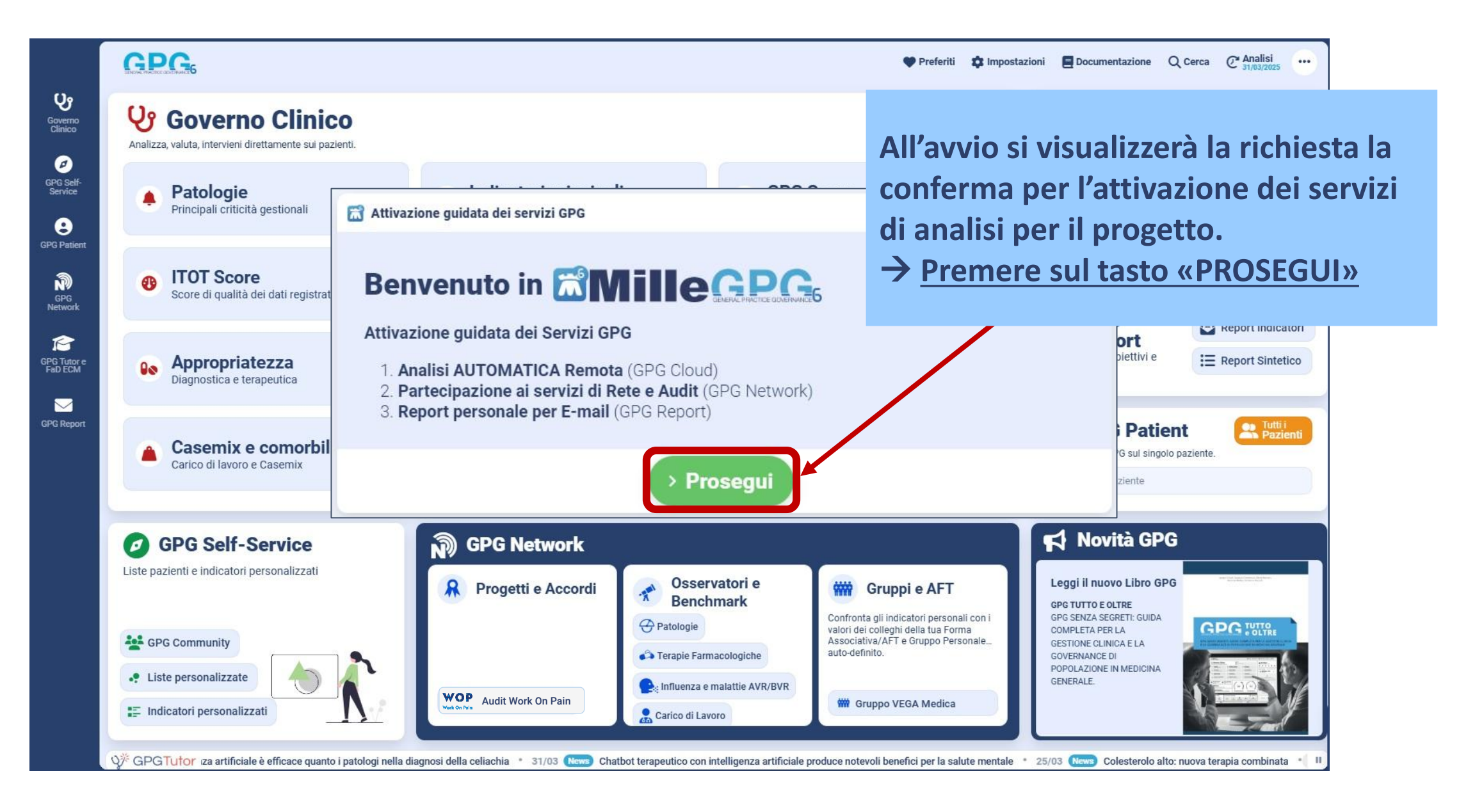

#### MilleGPG: Prima attivazione del progetto e accettazione Privacy di Audit

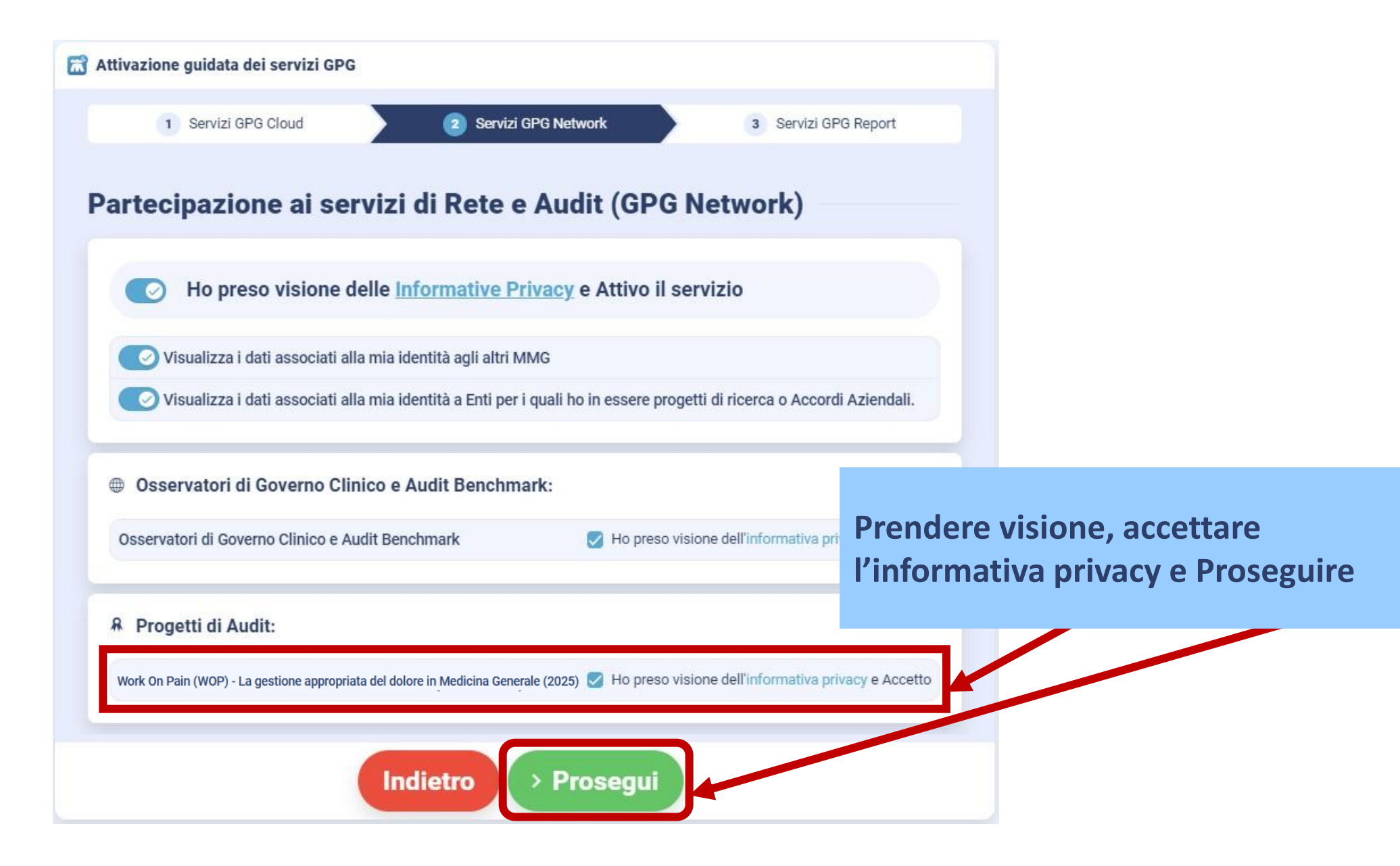

### MilleGPG: impostazione GPG Report

| 📸 Attivazione guidata dei servizi GPG                            |                                  |
|------------------------------------------------------------------|----------------------------------|
| 1 Servizi GPG Cloud 2 Servizi GPG Network                        | Servizi GPG Report               |
| Report personale per E-mail (GPG Report)                         |                                  |
| Ho preso visione delle <u>Informative Privacy</u> e Attivo il se | ervizio                          |
| E-mail                                                           | Prendere visione, accettare      |
| mariorossi@gmail.com                                             | l'indirizzo e-mail e Concludere. |
| Indicaci un indirizzo mail non presente in elenco                |                                  |

### MilleGPG: analisi degli indicatori del Progetto

Al primo avvio il software proporrà di eseguire l'analisi degli indicatori

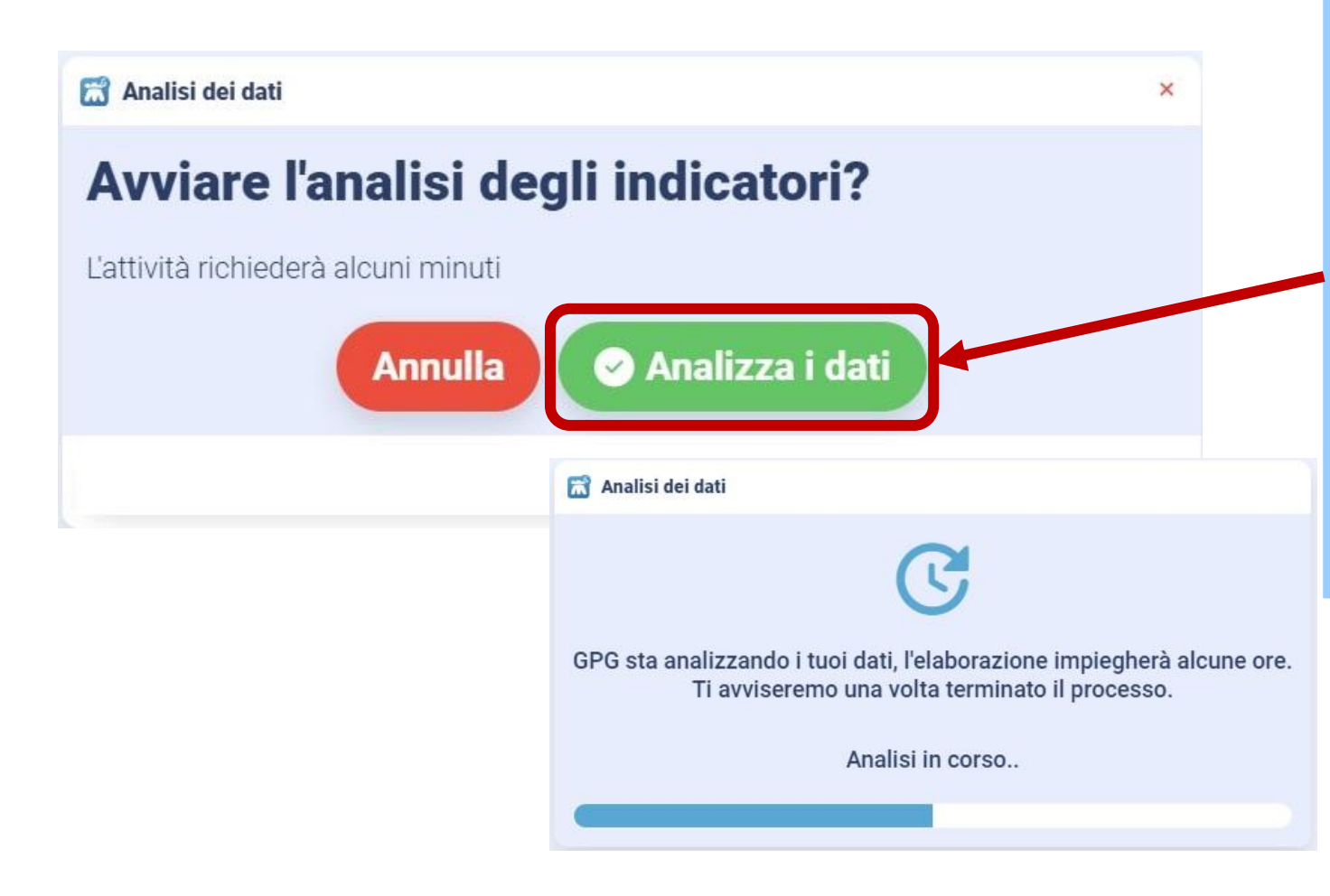

Per effettuare la prima analisi o un aggiornamento successivo scegliere il pulsante verde come mostrato nell'immagine.

Si avvierà l'analisi degli indicatori e l'invio dati per l'Audit di Gruppo.

#### MilleGPG: avvio del Progetto

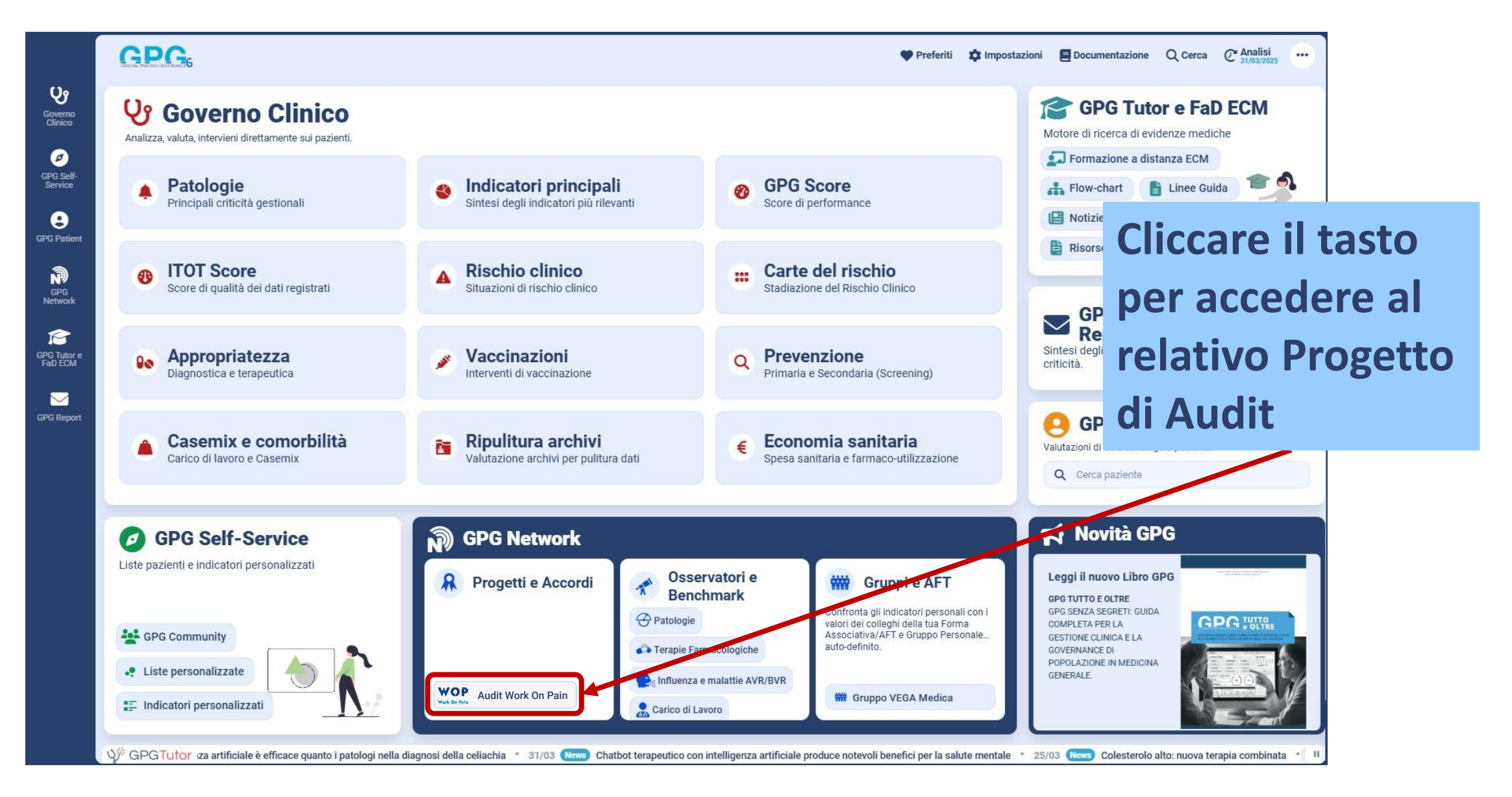

# **MilleGPG: sezione Progetti:** cliccare su «WOP – la gestione appropriata del dolore in MG (2025)»

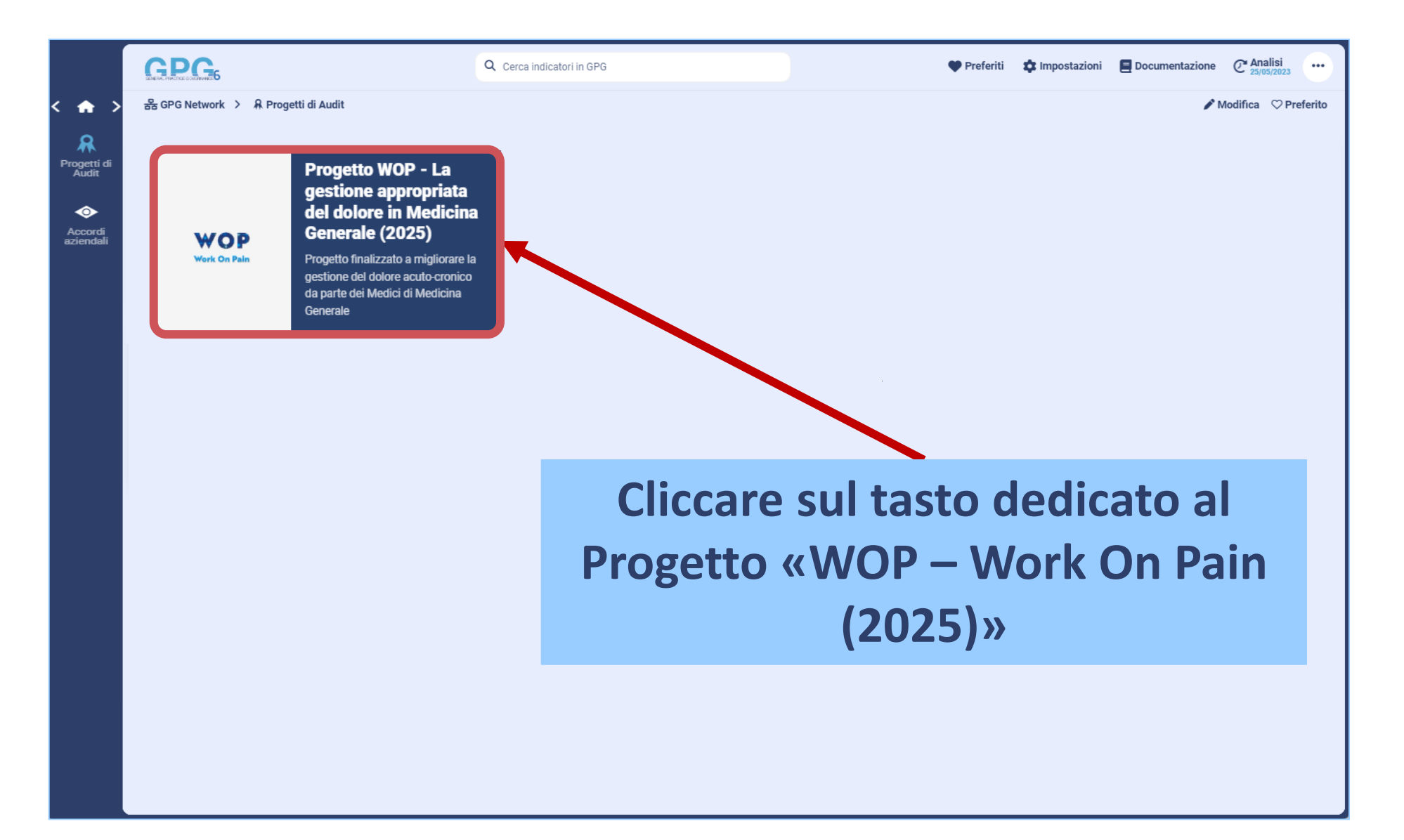

#### MilleGPG: esplorazione indicatori del progetto

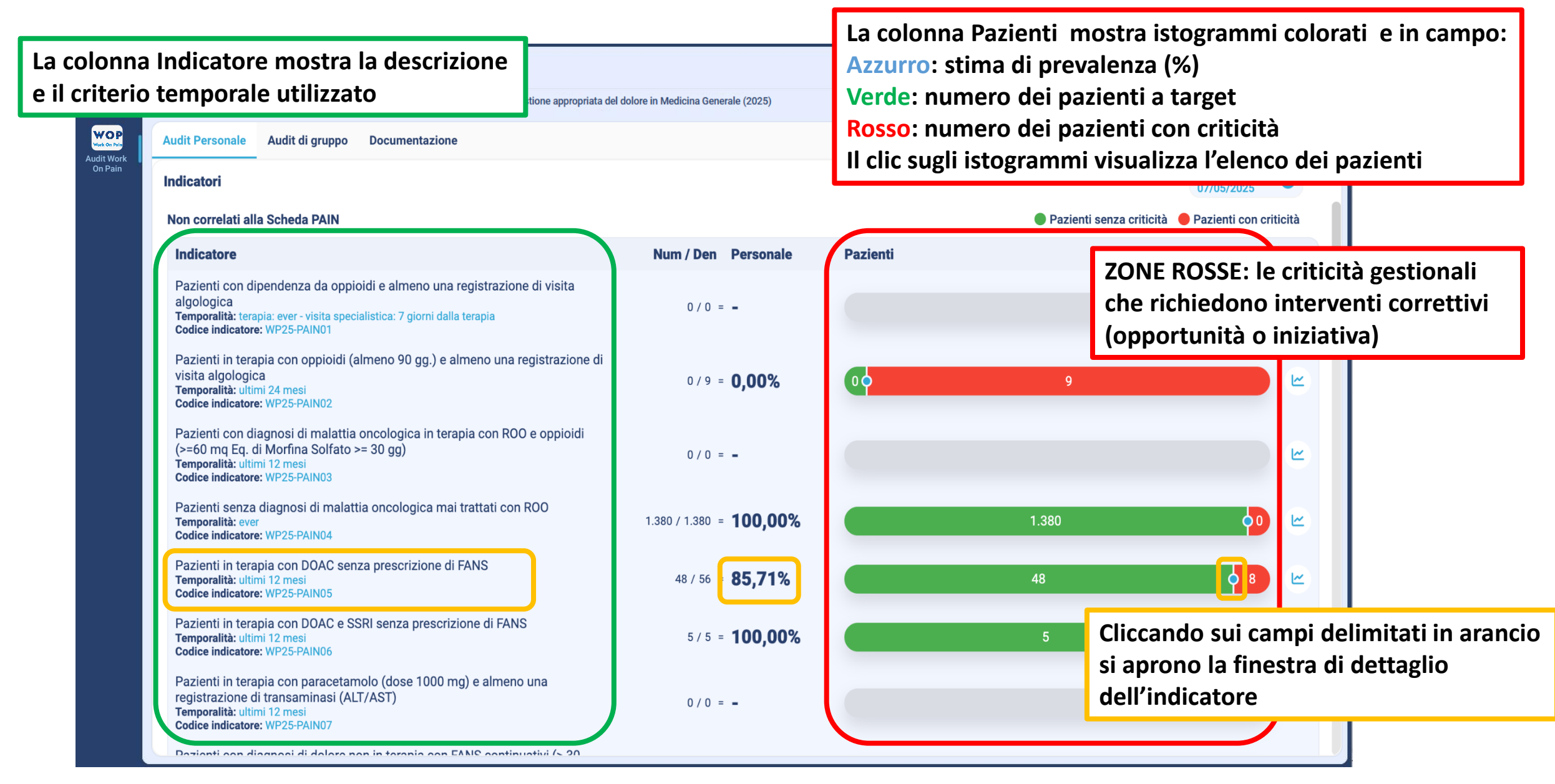

#### MilleGPG: esplorazione indicatori del progetto

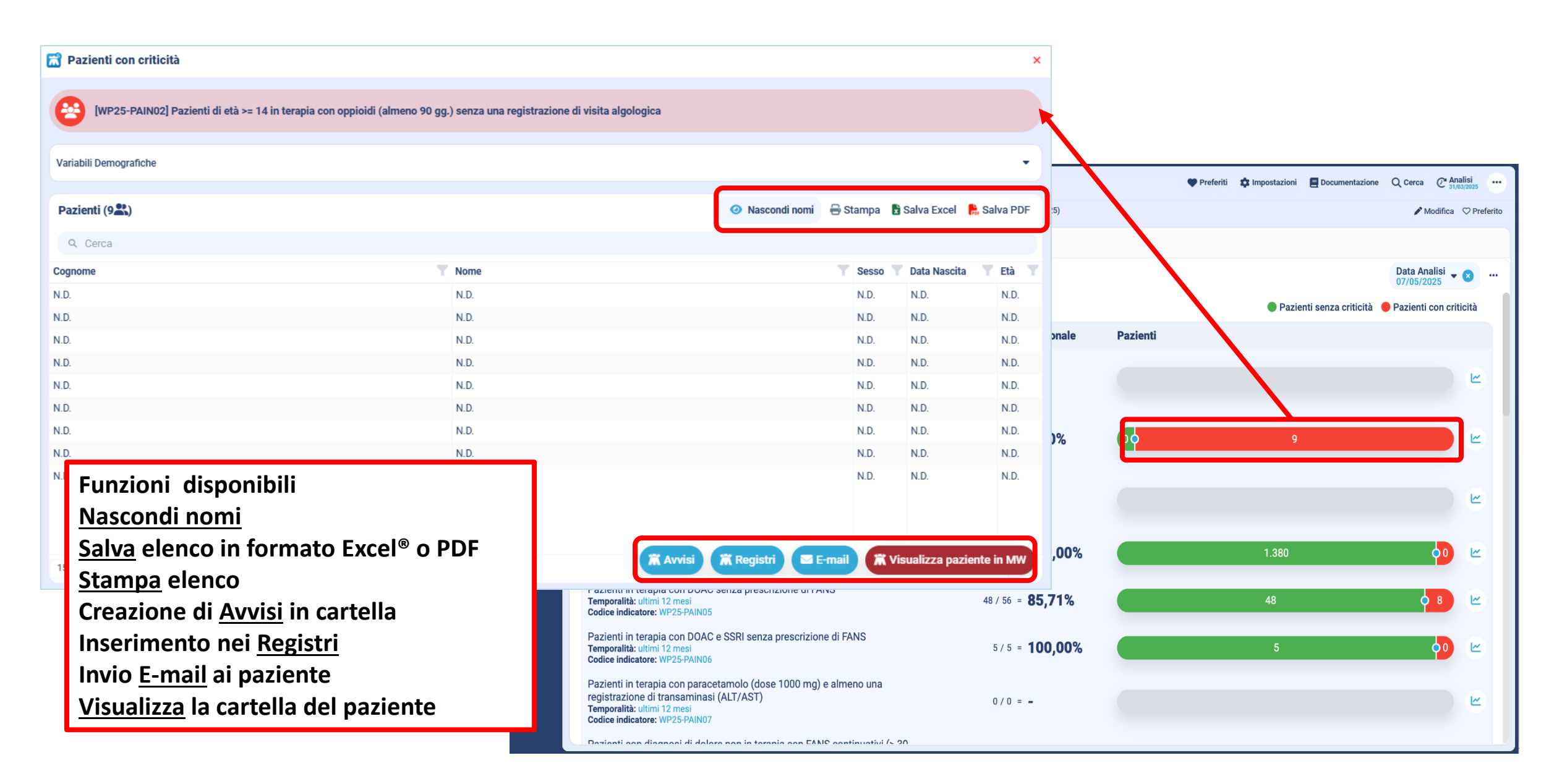

#### MilleGPG: Audit di gruppo dei partecipanti

| GPG, Cerca indice                                                                                                    | atori in GPG                  |                                   |                                  |                                  | 🎔 Pre                             | feriti 🌣 Impo                | stazioni 📕 Docun        | nentazione C                 | Analisi                      |
|----------------------------------------------------------------------------------------------------|-------------------------------|-----------------------------------|----------------------------------|----------------------------------|-----------------------------------|------------------------------|-------------------------|------------------------------|------------------------------|
| ♠ Home > 🔊 GPG Network > 유 Progetti e Accordi > Progetto WOP - La gestione appropriate                                               | a del dolore in Medici        | na Generale (2025)                |                                  |                                  |                                   |                              | 0                       | 🖋 Modific                    | a 🗢 Preferito                |
| Audit Personale Audit di gruppo Documentazione                                                                                       |                               |                                   |                                  |                                  |                                   |                              |                         |                              |                              |
| Benchmark dei gruppi Benchmark dei partecipanti Scostamento dei grup                                                                 | pi                            |                                   |                                  |                                  |                                   |                              |                         |                              |                              |
| Tempo<br>T2 - Dal 01/12/2024 al 30/06/2025                                                                                           | Filtro «<br>dei gru           | Tempo:<br>ppi ai d                | », per v<br>iversi p             | valutare<br>ounti-te             | e lo sco<br>mpo st                | stamer<br>abiliti            | nto                     |                              |                              |
| Indicatori                                                                                                    |                               |                                   |                                  |                                  |                                   |                              |                         |                              | c:                           |
| Q Cerca                                                                                                    |                               |                                   |                                  |                                  |                                   |                              |                         |                              |                              |
| Problema, Descrizione                                                                                                    | Media                         | Totale                            | BRESCIA                          | GROSSETO                         | MESSINA                           | NAPOLI                       | PONTE SAN<br>GIOVANNI   | ROMA                         | VENEZIA                      |
| * Non correlati alla Scheda PAIN                                                                                                    |                               |                                   |                                  |                                  |                                   |                              |                         |                              |                              |
| Pazienti con dipendenza da oppioidi e almeno una registrazione di visita algologica (WP2<br>PAIN01)                                  | 5- 8,84% 트                    | 8,81%<br>(15.661 /<br>177.679)    | <b>8,53%</b><br>(2.116 / 24.805) | <b>8,01%</b><br>(1.915 / 23.908) | <b>10,72%</b><br>(3.178 / 29.633) | 10,24%<br>(2.01 × 19.630     | 8,28%                   | 7,74%                        | 8,35%                        |
| Pazienti in terapia con oppioidi (almeno 90 gg.) e almeno una registrazione di visita<br>algologica (WP25-PAIN02)                    | 20,77% 트                      | <b>20,45%</b><br>(3.203 / 15.661) | 19,38%<br>(410 / 2.116)          | 20,00%<br>(383 / 1.915)          | 21,84%<br>(694 / 3.178)           | 18, 59<br>(377 / 2.0)        | Gruppi                  | che pa                       | artecipa                     |
| Pazienti con diagnosi di malattia oncologica in terapia con ROO e oppioidi (>=60 mq Eq. o<br>Morfina Solfato >= 30 gg) (WP25-PAIN03) | <sup>di</sup> 24,27% <b>⊑</b> | 24,57%<br>(3.848 / 15.661)        | 23,49%<br>(497 / 2.116)          | 27,52%<br>(527 / 1.915)          | 27,03%<br>(859 / 3.178)           | 20,399<br>(410 / 2.011       | proget                  | to e rel                     | ative ri                     |
| Pazienti senza diagnosi di malattia oncologica mai trattati con ROO (WP25-PAIN04)                                                    | 3,84% 트                       | <b>3,88%</b><br>(608 / 15.661)    | <b>3,21%</b><br>(68 / 2.116)     | <b>4,33%</b><br>(83 / 1.915)     | <b>6,51%</b><br>(207 / 3.178)     | 5,32%<br>(107 / 2.011)       | 1,13%<br>(33 / 2.914)   | <b>2,99%</b><br>(72 / 2.411) | <b>3,41%</b><br>(38 / 1.116) |
| Pazienti in terapia con DOAC senza prescrizione di FANS (WP25-PAIN05)                                                                | 46,59% 트                      | <b>46,97%</b><br>(1.868 / 3.977)  | <b>49,85%</b><br>(327 / 656)     | <b>44,61%</b><br>(269 / 603)     | <b>44,76%</b><br>(384 / 858)      | <b>44,97%</b><br>(219 / 487) | 52,53%<br>(374 / 712)   | <b>43,77%</b><br>(158 / 361) | <b>45,67%</b><br>(137 / 300) |
| Pazienti in terapia con DOAC e SSRI senza prescrizione di FANS (WP25-PAIN06)                                                         | 16,35% 트                      | 16,82%<br>(696 / 4.137)           | 18,51%<br>(137 / 740)            | <b>19,49%</b><br>(122 / 626)     | <b>16,40%</b><br>(145 / 884)      | 15,26%<br>(83 / 544)         | 16,90%<br>(132 / 781)   | 12,65%<br>(42 / 332)         | 15,22%<br>(35 / 230)         |
| Pazienti in terapia con paracetamolo (dose 1000 mg) e almeno una registrazione di<br>transaminasi (ALT/AST) (WP25-PAIN07)            | 9,30% 트                       | 9,36%<br>(83 / 887)               | 7,27%<br>(12 / 165)              | 14,73%<br>(19 / 129)             | 14,52%<br>(18 / 124)              | 6,52%<br>(9 / 138)           | 7,98%<br>(13 / 163)     | 7,41%<br>(8 / 108)           | 6,67%<br>(4 / 60)            |
| Pazienti con diagnosi di dolore non in terapia con FANS continuativi (> 30 gg.) (WP25-<br>PAIN08)                                    | 21,63% 트                      | <b>21,63%</b> (1.521 / 7.032)     | 21,45%<br>(269 / 1.254)          | 25,70%<br>(201 / 782)            | 23,14%<br>(305 / 1.318)           | 16,71%<br>(177 / 1.059)      | 22,78%<br>(311 / 1.365) | 18,98%<br>(134 / 706)        | 22,63%<br>(124 / 548)        |
| Pazienti in terapia con SSRI (almeno una prescrizione) non trattati con FANS (WP25-<br>PAIN09)                                       |                               |                                   |                                  |                                  |                                   |                              |                         |                              |                              |
| Pazienti in terapia con SSRI (almeno due prescrizioni) non trattati con FANS (WP25-                                                  | 0.040/ 1=                     | 8,81%                             | 8,53%                            | 8,01%                            | 10,72%                            | 10,24%                       | 8,28%                   | 7,74%                        | 8,35%                        |

#### MilleGPG: Audit di gruppo dei partecipanti

| ĸ | AUDIT PERSONALE AUDIT DI GRUPPO DOCUMENTAZIONE BENCHMARK DEI GRUPPI BENCHMARK DEI PARTECIPANTI SCOSTAMENTO DEI GRUPPI |                     |                       |                            |                           |                         |            |                         |                       |                      | Sol<br>visı   | o il co<br>ualizza | ordin<br>ire i n     | atore o<br>Iomina | del gruppo potr<br>Itivi dei |
|---|----------------------------------------------------------------------------------------------------|---------------------|-----------------------|----------------------------|---------------------------|-------------------------|------------|-------------------------|-----------------------|----------------------|---------------|--------------------|----------------------|-------------------|------------------------------|
|   | Gruppo<br>Coordinatori                                                                                                |                     | - 0                   | Tempo<br>TO                |                           | - 0                     |            |                         |                       |                      | par           | tecipa             | INTI                 |                   | -                            |
|   | Indicatori<br>Q. Cerca                                                                                                |                     |                       |                            | • TO - Basale             |                         |            |                         |                       |                      |               | VISUA              | ALIZZA NOMI          |                   |                              |
|   | Gruppo, Descrizione                                                                                                   |                     |                       |                            |                           |                         | Media      | Personale<br>25/08/2023 | Totale                | MMG 1                | MMG 2         | MMG 3              | MMG 4                | MMG 5             |                              |
|   | <ul> <li>Non correlati alla Scheda</li> </ul>                                                                         | a PAIN              |                       |                            |                           |                         |            | 10.40%                  | 0.29.15               | 7214                 | 10.28         | 0.48               | 0.02 12              | 2 08 JE           |                              |
|   | Pazienti con dipendenz                                                                                                | za da oppioidi e a  | lmeno una registra:   | zione di visita algologica | a (WP25-PAIN01)           |                         | 10,33% 🖭   | (419 / 4.027)           | (142/1.550)           | (95 / 1.302)         | (164/1.6      | MMG del            | lo specif            | ico gruppo        | e relative risultanze        |
|   | Pazienti in terapia con                                                                                               | oppioidi (almeno    | 90 gg.) e almeno u    | na registrazione di visita | a algologica (WP25-PAIN   | N02)                    | 24,68% 📧   | (101 / 419)             | (37/142)              | (19/95)              | 18,3%         |                    |                      |                   |                              |
|   | Pazienti con diagnosi d                                                                                               | di malattia oncolo  | ogica in terapia con  | ROO e oppioidi (>=60 m     | iq Eq. di Morfina Solfato | >= 30 gg) (WP25-PAIN03) | 31,69% 📧   | 30,31%<br>(127 / 419)   | 33,1% E<br>(47 / 142) | 26,3% 📕<br>(25 / 95) | 39,6%         | <u>Media Inc</u>   | dicatore:            | media dei         | valori personali             |
|   | Pazienti senza diagnos                                                                                                | si di malattia onco | ologica mai trattati  | con ROO (WP25-PAIN04       | 4)                        |                         | 9,72% 🔳    | 10,98%<br>(46 / 419)    | 5,6% 🕮<br>(8 / 142)   | 5,3%                 | 5,5%          | dell'indica        | atore cal            | colata per        | ciascun MMG, sul totale      |
|   | Pazienti in terapia con                                                                                               | DOAC senza pres     | scrizione di FANS (V  | VP25-PAIN05)               |                           |                         | 32,41% 🔳   | 30,82%                  | 32,6% 🖪               | 21,2%                | 38,4%         |                    |                      |                   |                              |
|   | Pazienti in terapia con                                                                                               | DOAC e SSRI sen     | za prescrizione di F  | ANS (WP25-PAIN06)          |                           |                         | 10,33% 🛌   | 10,40%                  | 9,2% E                | 7,1% =               | 10,2%         | <u>Totale Ind</u>  | <u>licatore</u> :    | somma di          | tutti i numeratori e tutti   |
|   | Pazienti in terapia con                                                                                               | paracetamolo (do    | ose 1000 mg) e alm    | neno una registrazione d   | li transaminasi (ALT/AST  | T) (WP25-PAIN07)        | 38,8%      | 35,29%<br>(6/17)        | 33,3% 1               | 33,3% E              | 36,4%         | denomina           | atori di o           | gni MMG           | e successivamente            |
|   | Pazienti con diagnosi g                                                                                               | ti dolore non in te | erania con FANS cor   | ntinuativi (> 30 oo ) (WP  | 25-PAIN08)                |                         | 23,04% 崖   | 12.86%<br>(16/70)       | 0.0%                  | 50.0% 🚝<br>(10 / 20) | 33,3%<br>(6 / | calcolata          | la %                 |                   |                              |
|   | Pazienti in terania con                                                                                               |                     |                       | trattati con EANS (WP2)    | 5 PAIN00)                 |                         | 24,68% 🔳   | 24,11%                  | 26,1%                 | 20,0%                | 18,3%         | 10,9% 🔳            | 27,4%                | 21,5%             |                              |
|   |                                                                                                    |                     |                       |                            | - Allino - Al             |                         | 31,69% 🔳   | 30,31%                  | 33,1% 🔳               | 26,3% 🔳              | 39,6% 🔳       | 40,3% 🔳            | 33,6% 💷              | 27,8% 🖭           |                              |
|   | Pazienti in terapia con                                                                                               | SSRI (almeno due    | e prescrizioni) non 1 | trattati con FANS (WP25    | -PAIN09_2)                |                         | 9.72%      | 10,98%                  | 5,6% 🖭                | (25/95)<br>5(3% 🕮    | 5,5% 🔳        | 8,5% 🕮             | (49 / 144)<br>4,8% E | 6,9% 🕮            |                              |
|   | Pazienti in terapia incidente con pregabalin sottoposto a titolazione (WP25-PAIN10)                                   |                     |                       |                            |                           | 9,723 🖻                 | (46 / 419) | (8 / 142)               | (5/95)                | (9/164)              | (11 / 129)    | (7 / 146)          | (10/144]             | 1                 |                              |

#### MilleGPG: Audit di gruppo dei partecipanti

| ( | GPG                                 |                   |                          | Q Cerca indicatori in GPG           |                                        |              |           | 🎔 Preferiti | 🏟 Impostazior                     | ni 📕 Docum                       | entazione 🥑                      | Analisi                          | 1            |
|---|-------------------------------------|-------------------|--------------------------|-------------------------------------|----------------------------------------|--------------|-----------|-------------|-----------------------------------|----------------------------------|----------------------------------|----------------------------------|--------------|
| ÷ | Home 🖒 🔊 GPG Netwo                  | rk 🗲 🧍 Progetti e | Accordi > Progetto WOP   | - La gestione appropriata del dolor | e in Medicina Generale (2025)          |              |           |             | 0                                 |                                  | 🖋 Modi                           | fica 🗢 Preferito                 |              |
| 6 | AUDIT PERSONALE                     | AUDIT DI GRUP     |                          | E                                   |                                        |              |           |             |                                   |                                  |                                  |                                  |              |
|   | BENCHMARK DEI GRU                   | JPPI BENCH        | MARK DEI PARTECIPANTI    | SCOSTAMENTO DEI GRUPPI              |                                        |              |           |             |                                   |                                  |                                  |                                  |              |
|   |                                     |                   |                          |                                     |                                        |              |           |             |                                   |                                  |                                  |                                  |              |
|   |                                     |                   |                          |                                     |                                        |              |           |             |                                   |                                  |                                  |                                  |              |
|   | Indicatori                          |                   |                          |                                     |                                        |              |           |             |                                   |                                  |                                  |                                  |              |
|   | Q Cerca                             |                   |                          |                                     |                                        |              |           |             |                                   |                                  |                                  |                                  |              |
|   | <sup>©</sup> Problema, Descrizior   | ne                |                          |                                     |                                        |              | Dettaglio | Media       | Totale                            | T0 Basale                        | T1 Dal<br>01/06/2024 al          | T2 Dal<br>01/12/2024 al          |              |
|   | <ul> <li>Non correlati a</li> </ul> | lla Scheda PAII   | 4                        |                                     |                                        |              |           |             |                                   |                                  | 01/12/2024                       | 30/06/2025                       | <b>'</b>     |
|   | Pazienti con                        | dipendenza da     | oppioidi e almeno una    | registrazione di visita algologio   | ca (WP25-PAIN01)                       |              | Q         | 8,47% 트     | 8,46%<br>897 /                    | <b>C</b>                         |                                  |                                  | •            |
|   | Pazienti in te                      | rapia con oppio   | idi (almeno 90 gg.) e a  | lmeno una registrazione di visi     | ta algologica (WP25-PAIN02)            |              | Q         | 21,66% 트    | 21,68<br>(10,282 ( 47,897)        | Scos                             | tame                             | nto tra                          | i gruppi che |
|   | Pazienti con                        | diagnosi di ma    | attia oncologica in tera | apia con ROO e oppioidi (>=60 r     | nq Eq. di Morfina Solfato >= 30 gg) (V | WP25-PAIN03) | Q         | 25,57% 트    | 25,58%<br>(12.250 / 47.897)       | part                             | ecipa                            | no al pr                         | ogetto e     |
|   | Pazienti senz                       | za diagnosi di n  | nalattia oncologica mai  | i trattati con ROO (WP25-PAINC      | 4)                                     |              | Q         | 4,78% 트     | <b>4,79%</b><br>(2.292 / 47.897)  | dett                             | aglio I                          | relativo                         | ai valori m  |
|   | Pazienti in te                      | rapia con DOA     | c senza prescrizione di  | FANS (WP25-PAIN05)                  |                                        |              | Q         | 49,33% 트    | <b>49,29%</b><br>(5.802 / 11.772) | e to                             | tali pe                          | er ogni i                        | ndicatore    |
|   | Pazienti in te                      | rapia con DOA     | c e SSRI senza prescriz  | ione di FANS (WP25-PAIN06)          |                                        |              | Q         | 17,42% 트    | <b>17,43%</b><br>(2.195 / 12.595) | (741 / 4.166)                    | (758 / 4.292)                    | (696 / 4.137)                    |              |
|   | Pazienti in te                      | rapia con parao   | etamolo (dose 1000 m     | ng) e almeno una registrazione      | di transaminasi (ALT/AST) (WP25-PA     | (IN07)       | Q         | 9,30% 트     | <b>9,29%</b><br>(240 / 2.583)     | 9,53%<br>(79 / 829)              | 9,00%<br>(78 / 867)              | 9,36%<br>(83 / 887)              |              |
|   | Pazienti con                        |                   | re non in terania con F  | ANS continuativi (> 30 ag.) (W      | P25-PAIN08)                            | *            | Q         | 22,30% 트    | 22,30%<br>(4.671 / 20.944)        | <b>22,69%</b><br>(1.560 / 6.875) | <b>22,59%</b><br>(1.590 / 7.037) | <b>21,63%</b><br>(1.521 / 7.032) |              |
|   | Pazienti com                        |                   | / I                      |                                     | 2014(100)                              |              |           |             | 8,46%                             | 8,13%                            | 8,46%                            | 8,81%                            |              |
|   | Pazienti in te                      | rapia con SSRI    | (almeno una prescrizio   | one) non trattati con FANS (WP:     | 25-PAIN09)                             |              | Q         | 8,47% Ĕ     | (47.897 /<br>566.387)             | (16.052 /<br>197.415)            | (16.184 /<br>191.293)            | (15.661 /<br>177.679)            |              |
|   | Pazienti in te                      | rapia con SSRI    | (almeno due prescrizio   | oni) non trattati con FANS (WP2     | 5-PAIN09_2)                            |              | Q         | 20,96% 트    | 21,06%<br>(937 / 4.449)           | 21,34%<br>(345 / 1.617)          | 23,52%<br>(349 / 1.484)          | 18,03%<br>(243 / 1.348)          |              |
|   | Pazienti in te                      | rapia incidente   | con pregabalin sottopo   | osto a titolazione (WP25-PAIN1      | 0)                                     |              | Q         | 21,54% 트    | 21,60%<br>(1.784 / 8.258)         | 22,63%<br>(653 / 2.885)          | 23,68%<br>(648 / 2.737)          | 18,32%<br>(483 / 2.636)          |              |
|   | Pazienti con                        | diagnosi di me    | astasi (qualsiasi sede)  | ) e almeno una prescrizione di l    | FANS (WP25-PAIN11)                     |              | Q         | 20,92% 트    | 20,96%<br>(2.187 / 10.435)        | 21,07%<br>(771 / 3.659)          | 23,25%<br>(803 / 3.454)          | 18,45%<br>(613 / 3.322)          |              |

#### MilleGPG: documentazione del Progetto

|                       | GPC                                      | Q Cerca indicatori in GPG                                                           | 🎔 Preferiti                           | 🌣 Impostazioni | Documentazione | @ Analisi<br>30/08/2023 |                 |
|-----------------------|------------------------------------------|-------------------------------------------------------------------------------------|---------------------------------------|----------------|----------------|-------------------------|-----------------|
| <                     | ♠ Home > 🔊 GPG Network > 🔒 Proget        | tti e Accordi > Progetto WOP - La gestione appropriata del dolore in Medicina Gener | le (2025)                             |                | 🖋 Modifi       | ica ♡ Preferito         | •               |
|                       | Audit Personale Audit di gruppo Document | tazione                                                                             |                                       |                |                |                         |                 |
| Audit Work<br>On Pain | Programma Train the Traine               | er WOP – Won On Pain 2025                                                           |                                       |                |                |                         |                 |
|                       | Millewin: Istruzioni per l'util          | lizzo del software di Auc. (MilleGPG) per i partecipanti al prog                    | etto "WOP – Work On Pain 2025"        |                |                |                         | _               |
|                       | Milleweb: Istruzioni per l'uti           | ilizzo del software di Audit (MilleGr C) per i partecipanti al pro                  | getto "WOP – Work On Pain 2025"       |                |                |                         | _               |
|                       | Medico2000: Istruzioni per               | l'utilizzo del software di Audit (Medico200003G) per i parteci                      | oanti al progetto "WOP – Work On Pain | ı 2025"        |                |                         |                 |
|                       |                                          | Per accedere alla                                                                   |                                       |                |                |                         |                 |
|                       |                                          | d                                                                                   | ocumentazio                           | ne d           | el             |                         |                 |
|                       |                                          | Ρ                                                                                   | rogetto clicca                        | are su         | ulla           |                         |                 |
|                       |                                          |                                                                                     |                                       |                | ntori          |                         |                 |
|                       |                                          |                                                                                     | iguetta «Do                           | cume           | intazio        | one                     | <b>&gt;&gt;</b> |

#### MilleGPG: impostare l'analisi e l'invio automatico dei dati

Il software del progetto, nel caso non si abbiano attivi i servizi cloud/RRSNet della cartella clinica, opera analizzando i dati in «locale». E' necessario in tal caso attivare l'analisi <u>automatica</u> degli indicatori e il corrispondente invio secondo la pianificazione che si deciderà di impostare.

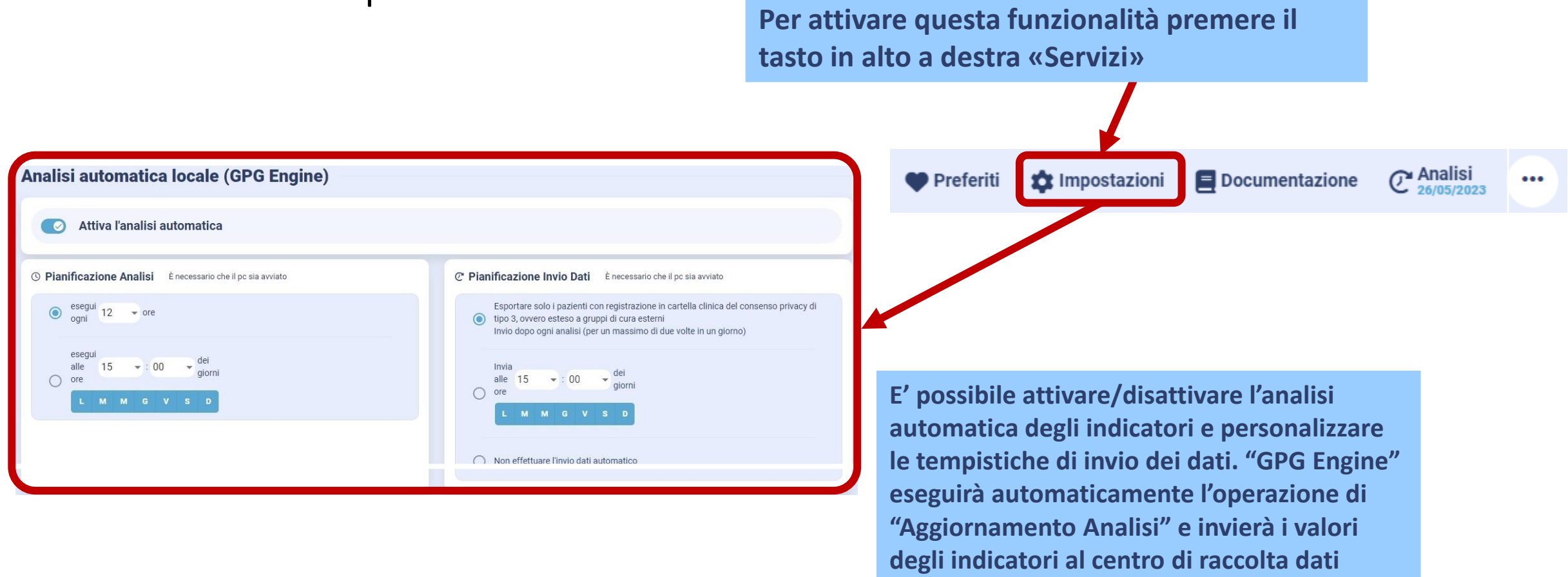

#### **MilleGPG** GPG Academy: portale di formazione a distanza digitale

#### https://gpgacademy.it/

**GPG Academy ti accompagna nella scoperta delle proprie funzionalità grazie al portale di formazione dedicato** Scansionando il QR code o collegandosi all'indirizzo <u>https://gpgacademy.it/</u> il medico troverà disponibile una ricca offerta di Corsi multimediali, Manuali, Casi di utilizzo pratico, Webinar di formazione, libri e tutti i numeri della Rivista GPG Magazine.

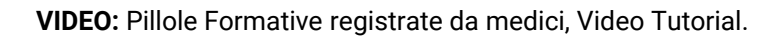

**DOCUMENTAZIONE:** presentazioni didattiche, brochure, Libri GPG e manualistica.

FAQ: domande e risposte poste più frequentemente dagli utenti.

**RIVISTA "GPG MAGAZINE":** pubblicazione periodica dedicata all'approfondimento delle funzionalità di GPG a supporto della gestione clinica professionale.

NOVITÀ DELLE VERSIONI: informazioni dettagliate sulle principali novità delle versioni GPG più recenti.

**WEBINAR:** Eventi in diretta o pianificati sulle ultime novità e sulle funzionalità in arrivo con il supporto di medici professionisti.

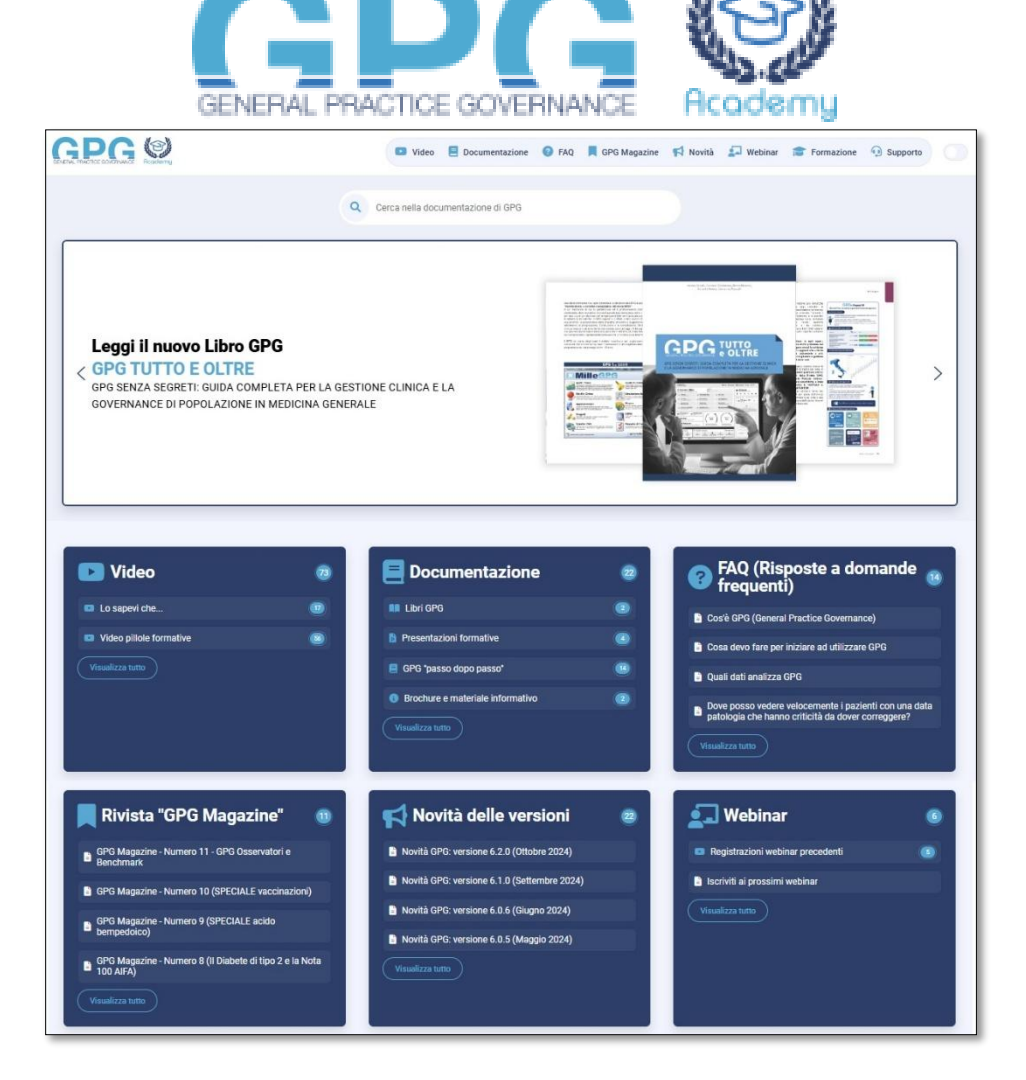

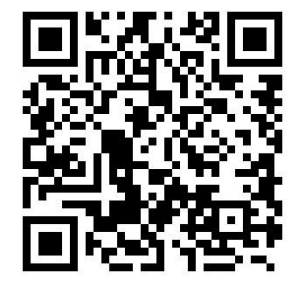

#### **MilleGPG** GPG Academy: Webinar formativi

#### Sezione dedicata ai Webinar GPG :

Registrazione webinar precedenti (per chi non avesse potuto partecipare)
 <u>https://gpgacademy.it/category/webinar/registrazioni-webinar-precedenti/</u>

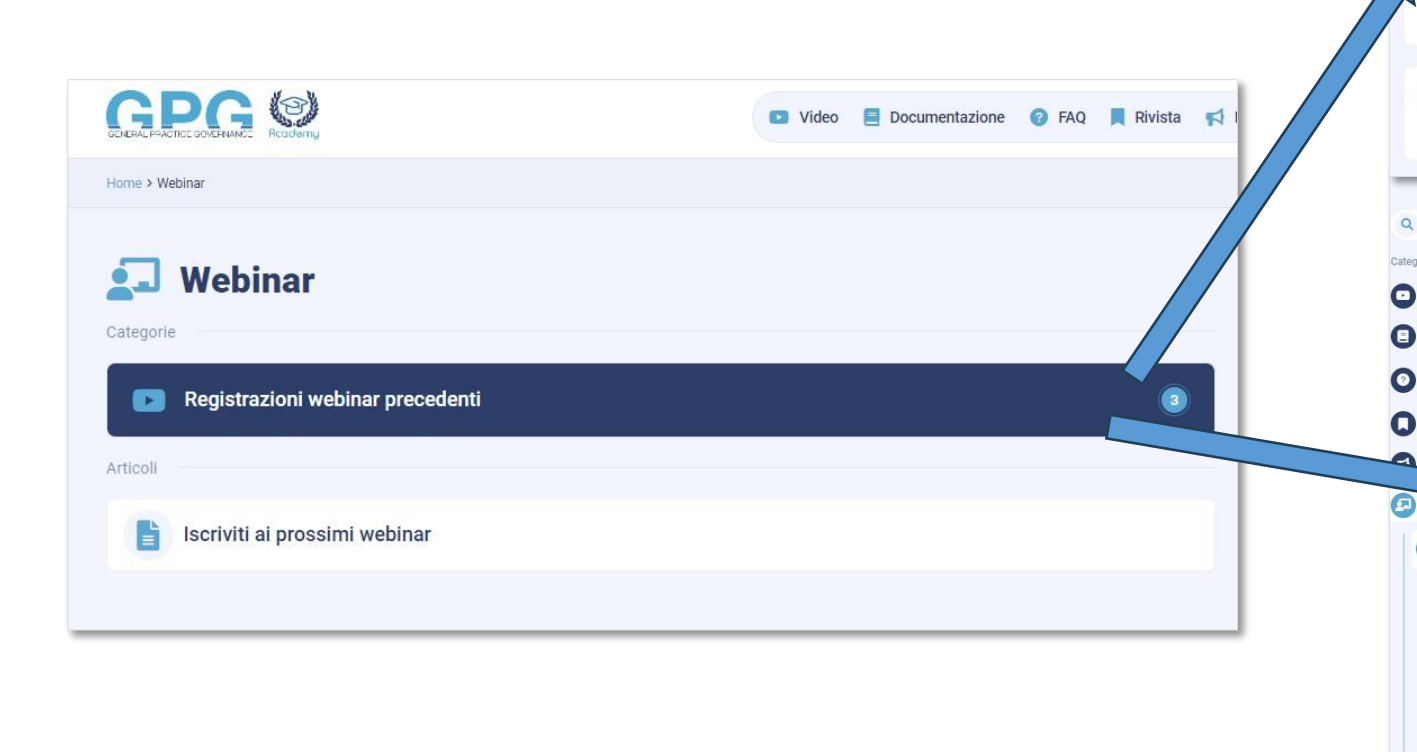

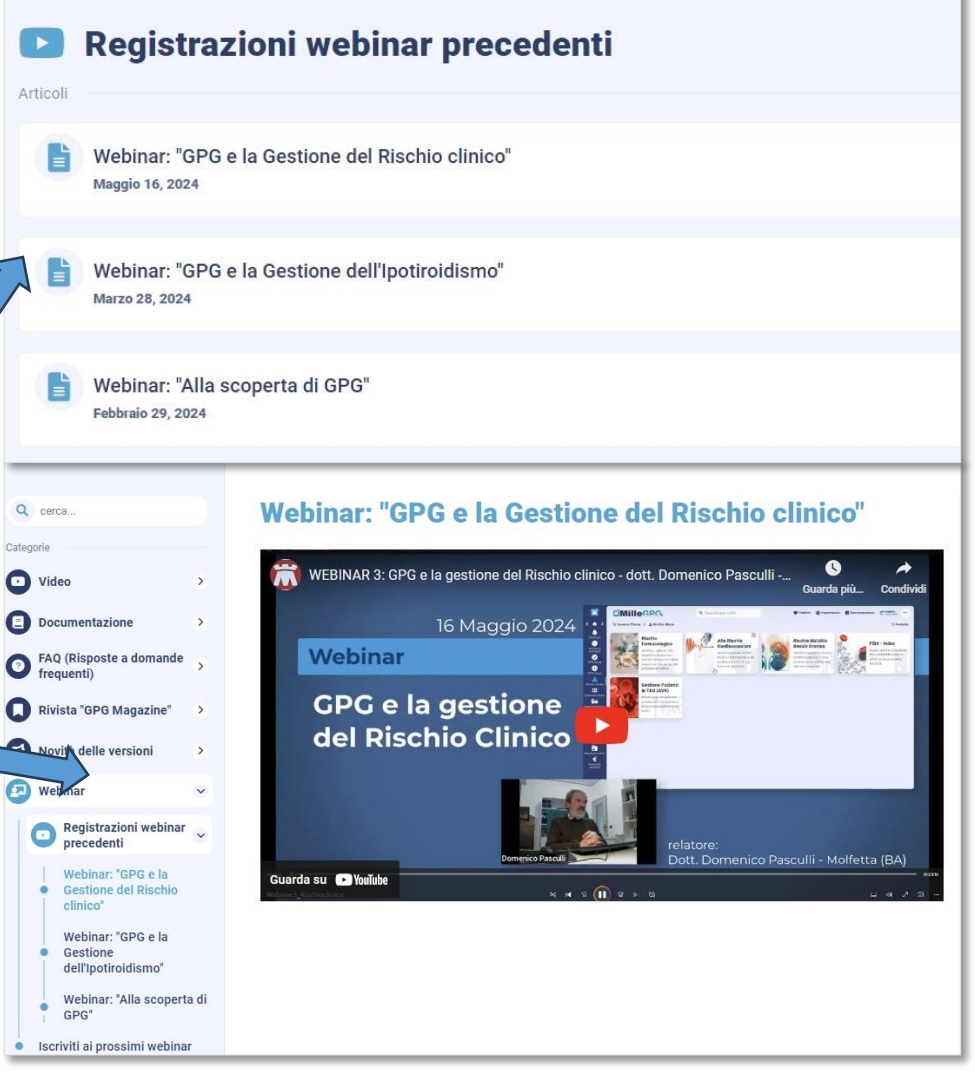

#### **MilleGPG** GPG Academy: Webinar formativi

#### Sezione dedicata ai Webinar GPG :

Webinar

Registrazioni webinar precedenti

Iscriviti ai prossimi webinar

Home > Webinar

Categorie

Articoli

 Iscrizione ai prossimi webinar (modulo di richiesta e registrazione) <u>https://gpgacademy.it/webinar/</u>

| ■ Contraction of the specific and explores and explores and explor                                                                  |                         |                                                                                                    |
|----------------------------------------------------------------------------------------------------|-------------------------|----------------------------------------------------------------------------------------------------|
| hiesta e registrazione)<br>■ © ocumentazione ● FA ■ Bwist ←<br>■ © ocumentazione ● FA ■ Bwist ←<br>■ © the degressione in the sub-sub-sub-sub-sub-sub-sub-sub-sub-sub-                                                                                                    |                         | Partecipa al webinar:                                                                                                    |
| iniesta e registrazione)<br>■ ■ ocumentazione ● FAQ ■ Rivista ♥<br>■ ■ ocumentazione ● FAQ ■ Rivista ♥<br>■ ■ ocumentazione ● FAQ ■ Rivista ♥<br>■ ■ ocumentazione ● FAQ ■ Rivista ♥<br>■ ■ ocumentazione ● FAQ ■ Rivista ♥<br>■ ■ ocumentazione ● FAQ ■ Rivista ♥<br>■ ■ ocumentazione ● FAQ ■ Rivista ♥<br>■ ■ ocumentazione ● FAQ ■ Rivista ♥<br>■ ■ ocumentazione ● FAQ ■ Rivista ♥<br>■ ■ ocumentazione ● FAQ ■ Rivista ♥<br>■ ocumentazione ● FAQ ■ Rivista ♥<br>■ ocumentazione ● Rivista ♥<br>■ ocumentazione ● Comentazione ● Rivista ■ Rivista ♥<br>■ ocumentazione ● Comentazione ● Rivista ■ Rivista ■ Riv |                         | GPG e la gestione del rischio clinico                                                                                                    |
| Bocurrentazione     FAQ     Rivista      Concurrentazione     FAQ     Rivista      Concurrentazione     FAQ     Rivista      Concurrentazione     FAQ     Rivista      Concurrentazione     Concurrentazione     Concu                                                                   | ijesta e registrazione) | Sicurezza del paziente e appropriatezza d'uso dei farmaci.<br>Gestione del rischio cardiovascolare e renale.<br>Stadiazione del rischio di fibrosi epatica.<br>Sorveglianza dei pazienti in TAO.                                                                       |
| Bocumentazione FAQ     Registrati a questo webinar        Accedi alla pagina di registrazione      Iscr  Is ai prossimi webinar on-line gratuiti sulle utime novità e sulle funzionalità di GPC. Compila II formi di registrazione per segnalarci il tuo interesse e ricevere II calendario con gil eventi che verranno organizzati. Norre & Coproret Enail* Inder formativa privacy di quado stoto pretto into consenso per l'Istamento dei dati personali herenti all'astrazione ai veebina; incluas la ricegione di comunicazioni informative a mizzo e enal sul prototto GPO e servizi concessi, 2016/079 (CDDPP). Registrati orgitazione di comunicazioni informative a mizzo e enal sul prototto GPO e servizi concessi, 2016/079 (CDDPP).                                                                                                    |                         | Giovedì 16 Maggio (19:00 – 20:00 Domenico Pasculli – Molfetta (BA)                                                                                                    |
| Documentazione                                                                                                    |                         | Registrati a questo webinar                                                                                                    |
| Brtecipa ai prossimi webinar on-line gratuiti sulle ultime novità e sulle funzionalità di GPG. Compila il form di registrazione per segnalarci il tuo interesse e ricevere il calendario con gli eventi che verranno organizzati. Nome e Cognome* E-mail*      Ho letto l'informativa privacy di questo sito, presto il mio consenso per il trattamento dei dati personali inerenti all'isorizione ai webinar, inclusa la ricezione di comunicazioni informativa privacy di questo sito, presto il mio consenso per il trattamento dei dati personali inerenti all'isorizione ai webinar, inclusa la ricezione di comunicazioni informativa e mezzo e-mail sul prodotto GPG e servizi connessi. 2016/679 (GDPR)*  Registrati ora                                                                                                    |                         | Accedi alla pagina di registrazione                                                                                                    |
| Nome e Cognome*         E-mail*         Ho letto Einformativa privacy di questo sito, presto il mio consenso per il trattamento dei dati personali inerenti all'isorizione ai webinar, inclusa la ricezione di comunicazioni informative a mezzo e-mail sul prodotto GPG e servizi connessi. 2016/679 (GDPR)*         Registrati ora                                                                                                    | •                       | Partecipa ai prossimi webinar on-line gratuiti sulle ultime novità e sulle funzionalità di GPG.<br>Compila il form di registrazione per segnalarci il tuo interesse e ricevere il calendario con gli eventi che verranno organizzati.                                  |
| E-mail*  Ho letto l'informativa privacy di questo sito, presto il mio consenso per il trattamento dei dati personali inerenti all'iscrizione ai webinar, inclusa la ricezione di comunicazioni informative a mezzo e-mail sul prodotto GPG e servizi connessi. 2016/679 (GDPR)*  Registrati ora                                                                                                    |                         | Nome e Cognome*                                                                                                    |
| Ho letto l'informativa privacy di questo sito, presto il mio consenso per il trattamento dei dati personali inerenti all'iscrizione ai webinar, inclusa la ricezione di comunicazioni informative a mezzo e-mail sul prodotto GPG e servizi connessi. 2016/679 (GDPR)*                                                                                                    |                         | E-mail*                                                                                                    |
| Registrati ora                                                                                                    |                         | Ho letto l'informativa privacy di questo sito, presto il mio consenso per il trattamento dei dati personali inerenti all'iscrizione ai webinar, inclusa la ricezione di comunicazioni informative a mezzo e-mail sul prodotto GPG e servizi connessi. 2016/679 (GDPR)* |
|                                                                                                    |                         | Registrati ora                                                                                                    |

#### Per assistenza tecnica sull'utilizzo di MilleGPG scrivere a: assistenza.millegpg@genomedics.it